# GreenPAK / RH850

## GreenPAK configuration and programing with RH850

#### Introduction

GreenPAK<sup>™</sup> is a broad family of cost-effective non-volatile memory (NVM) programmable devices. The RH850 is a family of 32-bit automotive microcontrollers. Together they enable innovators to integrate many system functions into a single custom circuit and change it on PCB board and allows to reconfigure it in the application by the MCU. This document describes the mechanism of configuring, programing and reprograming GreenPAK<sup>™</sup> device on PCB board via I2C communication, implemented in most of the RH850 device family.

#### **Target Device**

All RH850 devices which include I2C Bus Interface (RIIC).

All GreenPAK<sup>™</sup> programmable devices.

Used equipment:

- GreenPAK<sup>™</sup> Advanced Development Board 1, rev.1.3.1;
- GreenPAK<sup>™</sup> TSSOP-20 #2;
- GreenPAK<sup>™</sup> device SLG46827-A;
- GO Configure Software Hub;
- Main board RH850-X2X-MB-T1-V1;
- Piggyback board RH850-U2A-373PIN-PB-T1-V1;
- Renesas E2 emulator;
- GHS Multi

#### Disclaimer

Renesas Electronics does not warrant the information included in this document. You are fully responsible for incorporation of these circuits, software, and information in the design of your equipment and system. Renesas Electronics assumes no responsibility for any losses incurred by you or third parties arising from the use of these circuits, software, or information.

# Contents

| 1. GREENPAK                                                                                   | <sup>™</sup> SLG46827-A                                                                          | 3                           |
|-----------------------------------------------------------------------------------------------|--------------------------------------------------------------------------------------------------|-----------------------------|
| 1.1 OVE                                                                                       | RVIEW                                                                                            | 3                           |
| 1.1.1                                                                                         | Block diagram of SLG46827-A                                                                      | 3                           |
| 1.1.2                                                                                         | Memory                                                                                           | 3                           |
| 1.2 I <sup>2</sup> C S                                                                        | ERIAL COMMUNICATION MICROCELL OVERVIEW.                                                          | 4                           |
| 1.3 I <sup>2</sup> C S                                                                        | ERIAL COMMUNICATION DEVICE ADDRESSING.                                                           | 4                           |
| 1.4 I <sup>2</sup> C S                                                                        | ERIAL COMMUNICATION COMMANDS.                                                                    | 5                           |
| 1.4.1                                                                                         | Byte Write command.                                                                              | 5                           |
| 1.4.2                                                                                         | Sequential Write command                                                                         | 5                           |
| 1.4.3                                                                                         | Random Read command                                                                              | 5                           |
| 1.4.4                                                                                         | Sequential Read command                                                                          | 6                           |
| 1.4.5                                                                                         | Current Address Read command                                                                     | 6                           |
| 1.4.6                                                                                         | Reset command                                                                                    | 7                           |
| 1.4.7                                                                                         | NVM Write command                                                                                | 7                           |
| 1.4.8                                                                                         | NVM Read command                                                                                 | 8                           |
| 1.4.9                                                                                         | NVM Erase command                                                                                | 8                           |
| 2. RH850/U                                                                                    | 2A I2C BUS INTERFACE (RIIC)                                                                      | 9                           |
|                                                                                               |                                                                                                  |                             |
| 2.1 OVE                                                                                       | RVIEW                                                                                            | 9                           |
| 2.1.1                                                                                         | Functional Overview                                                                              | 9                           |
| 2.1.2                                                                                         | External Input/Output signals                                                                    | 9                           |
| 2.1.3                                                                                         | Сюск ѕирріу                                                                                      | 9                           |
| 2.1.4                                                                                         | Reset sources.                                                                                   | 9                           |
| 2.1.5                                                                                         | Interrupts requests                                                                              | 10                          |
| 2.1.0                                                                                         | Mach diagram                                                                                     | 10                          |
| 2.1.7                                                                                         | Biock alagrafian Data Format                                                                     | 11                          |
| <ul> <li>SOFTWA</li> <li>3.1 SOF</li> <li>3.2 HAR</li> <li>3.3 SETU</li> <li>3.3.1</li> </ul> | RE AND HARDWARE TOOLS<br>TWARE DEVELOPMENT TOOLS<br>DWARE DEVELOPMENT TOOLS<br>JP HARDWARE TOOLS | .13<br>13<br>13<br>14<br>14 |
| 3.3.2                                                                                         | GreenPAK <sup>™</sup> Advance development board setup                                            | 15                          |
| 4. SAMPLE                                                                                     | SOFTWARE                                                                                         | .16                         |
| 4.1 FUN                                                                                       | CTIONS                                                                                           | 16                          |
| 4.1.1                                                                                         | Read byte                                                                                        | .16                         |
| 4.1.2                                                                                         | Write byte                                                                                       | .17                         |
| 4.1.3                                                                                         | Read buffer                                                                                      | 17                          |
| 4.1.4                                                                                         | Write buffer                                                                                     | 17                          |
| 4.2 CON                                                                                       | IMANDS                                                                                           | .18                         |
| 4.2.1                                                                                         | Reset command                                                                                    | 18                          |
| 4.2.2                                                                                         | Erase command                                                                                    | 18                          |
| 4.3 TEST                                                                                      | results                                                                                          | . 19                        |
| 4.3.1                                                                                         | Reading NVM memory time                                                                          | 19                          |
| 4.3.2                                                                                         | Writing NVM memory time                                                                          | 19                          |
| 4.3.3                                                                                         | Writing to RAM                                                                                   | 20                          |
| 4.3.4                                                                                         | Writing to NVM and reset                                                                         | 20                          |
| REVISION HIS                                                                                  | TORY                                                                                             | .21                         |
| USED DOCUM                                                                                    | IENTS                                                                                            | .21                         |
| GENERAL PRE                                                                                   | CAUTIONS IN THE HANDLING OF MICROPROCESSING UNIT AND MICROCONTROLLER UNIT PRODUCT                | ٢S                          |
|                                                                                               |                                                                                                  | .22                         |

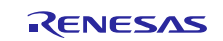

### 1. GreenPAK<sup>™</sup> SLG46827-A

For demonstration purposes this application note uses GreenPAK<sup>™</sup> SLG46827-A auto AEC-Q100 Qualified which provides a small, low power component for commonly used Mixed-Signal functions. The user creates the circuit design by programming the multiple time Non-Volatile Memory (NVM) to configure the interconnect logic, the IOs, and the macrocells. Dual power supply allows to flexibly interface two independent voltage domains.

#### 1.1 Overview

#### 1.1.1 Block diagram of SLG46827-A

Other block diagram of GreenPAK<sup>™</sup> devices may look different but also provide possibilities to reprogram it via the I<sup>2</sup>C interface.

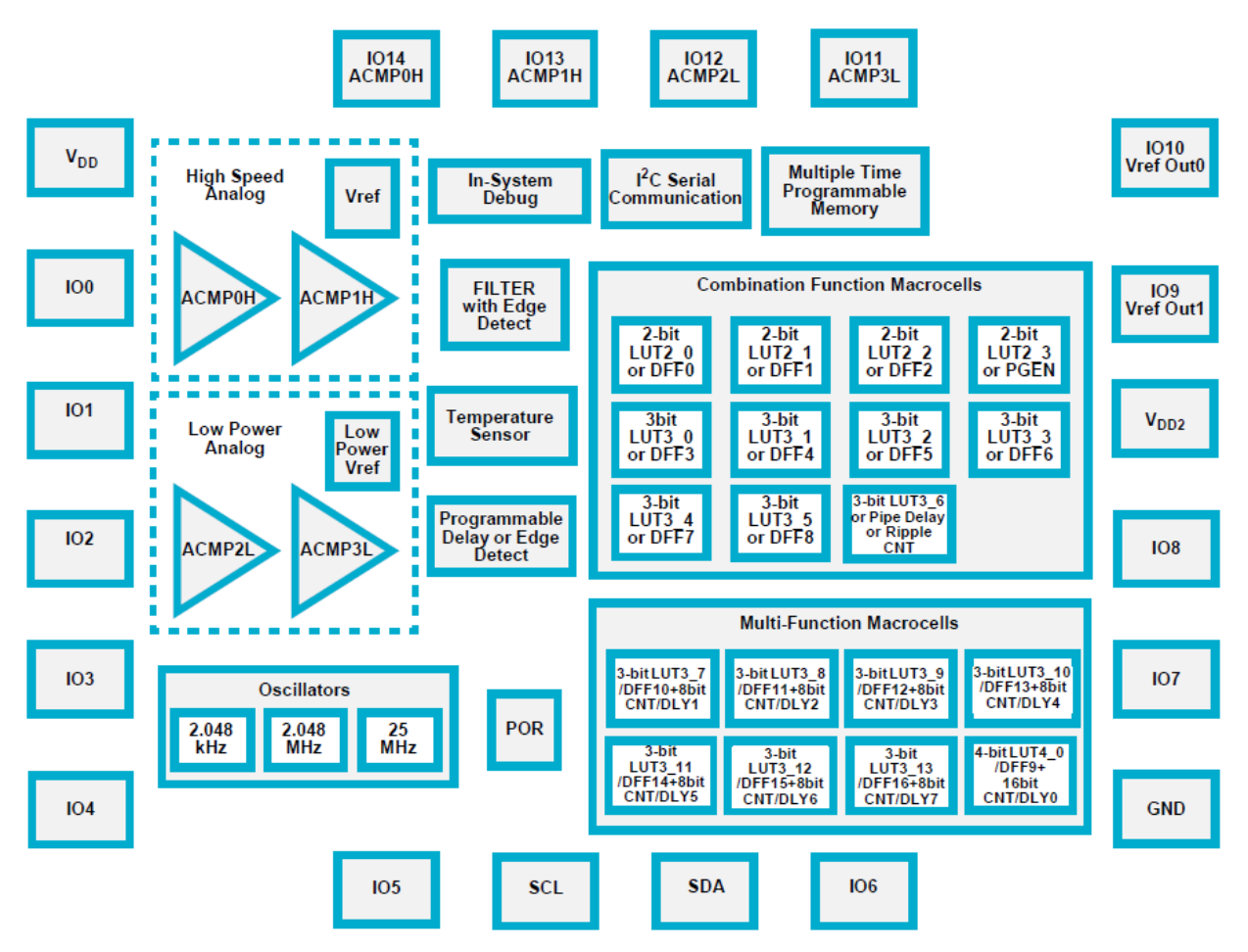

Figure 1: Block diagram of SLG46827-A

#### 1.1.2 Memory

The SLG The SLG46827-A provides 2,048 bits of Non-volatile Serial Electrically Erasable Configuration Register memory that is used for device configuration and 2,048 bits of volatile RAM register memory. In the standard use case for the GreenPAK devices, the configuration choices made by the user are stored as bit settings in the Non-Volatile Memory (NVM), and this information is transferred at startup time to volatile RAM registers that enable the configuration of the macrocells.

The SLG46827-A utilizes a scheme that allows a portion or the entire Register and NVM to be inhibited from being read or written/erased. There are two bytes that define the register and NVM access or change. The first byte RPR defines the 2k RAM register read and write protection. The second byte NPR

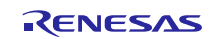

defines the 2k NVM data configuration read and write protection. If desired, the protection lock bit (PRL) can be set so that protection may no longer be modified, thereby making the current protection scheme permanent.

#### 1.2 I<sup>2</sup>C serial communication microcell overview.

The I<sup>2</sup>C Serial Communications Macrocell in this device allows an I2C bus Master to read and write information via a serial channel directly to the RAM registers and NVM memory, allowing the remote re-configuration of macrocells, and remote changes to signal chains within the device. An I2C bus Master is also able to read and write other register bits that are not associated with NVM memory. As an example, the input lines to the Connection Matrix can be read as digital register bits. These are the signal outputs of each of the macrocells in the device, giving an I2C bus Master the capability to remotely read the current value of any microcell and change it if needed. This gives developers the opportunity to change parameters of macrocells or read pin levels during execution of the program.

#### 1.3 I<sup>2</sup>C serial communication device addressing.

Each command to the I2C Serial Communications macrocell begins with a Control Byte. The bits inside this Control Byte are shown in Figure 2. After the Start bit, the first four bits are a control code. Each bit in a control code can be sourced independently from the register or by value defined externally by IO5, IO4, IO3, and IO2. The LSB of the control code is defined by the value of IO2, while the MSB is defined by the value of IO5. The default control code is '0001'b. The Block Address is the next three bits (A10, A9, A8), which will define the most significant bits in the addressing of the data to be read or written by the command. The last bit in the Control Byte is the R/W bit, which selects whether a read command or write command is requested, with a "1" selecting for a Read command, and a "0" selecting for a Write command. This Control Byte will be followed by an Acknowledge bit (ACK), which is sent by this device to indicate successful communication of the Control Byte data.

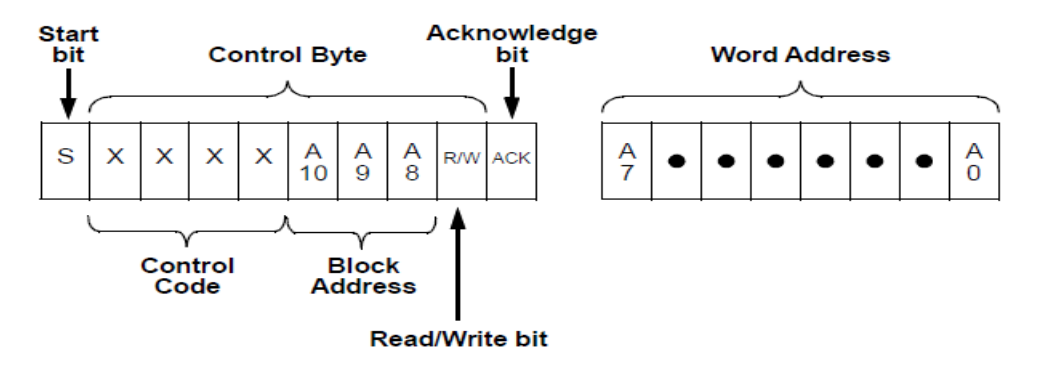

Figure 2: GreenPAK<sup>™</sup> device addressing

Control code by default is '0001'b and can be changed from "Properties" of the I<sup>2</sup>C Serial Communications Macrocell in "Go configure software hub" to be fixed or by value defined externally by IO5, IO4, IO3, and IO2.

Control code could be considered like GreenPAK device "address", together with Block address user can address different space either NVM memory or RAM registers. Block addressing codes are shown in <u>Table 1</u>.

|         | I <sup>2</sup> C Block address | Memory space |                                           |
|---------|--------------------------------|--------------|-------------------------------------------|
| A10 = 0 | A9 = 0                         | A8 = x       | 2 Kbits Register Data Configuration (RAM) |
| A10 = 0 | A9 = 1                         | A8 = 0       | 2 Kbits NVM Data Configuration            |
| A10 = 0 | A9 = 1                         | A8 = 1       | Not used                                  |
| A10 = 1 | A9 = x                         | A8 = x       | Not used                                  |

#### Table 1: Block address

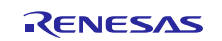

#### 1.4 I<sup>2</sup>C serial communication commands.

#### 1.4.1 Byte Write command.

Following the Start condition from the Master, the Control Code [4 bits], the Block Address [3 bits], and the R/W bit (set to "0") are placed onto the I2C bus by the Master. After the SLG46827-A sends an Acknowledge bit (ACK), the next byte transmitted by the Master is the Word Address. The Block Address (A10, A9, A8), combined with the Word Address (A7 through A0), together set the internal address pointer in the SLG46827-A, where the data byte is to be written. After the SLG46827-A sends another Acknowledge bit, the Master will transmit the data byte to be written into the addressed memory location. The SLG46827-A again provides an Acknowledge bit and then the Master generates a Stop condition. The internal write cycle for the data will take place at the time that the SLG46827-A generates the Acknowledge bit.

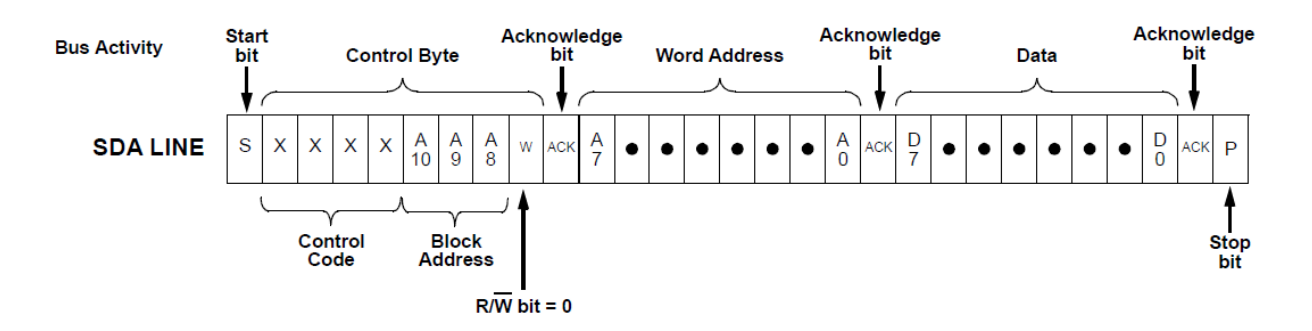

#### Figure 3: Byte write command

#### 1.4.2 Sequential Write command

The write Control Byte, Word Address, and the first data byte are transmitted to the SLG46827-A in the same way as in a Byte Write command. However, instead of generating a Stop condition, the Bus Master continues to transmit data bytes to the SLG46827-A. Each subsequent data byte will increment the internal address counter and will be written into the next higher byte in the command addressing. As in the case of the Byte Write command, the internal write cycle will take place at the time that the SLG46827-A generates the Acknowledge bit.

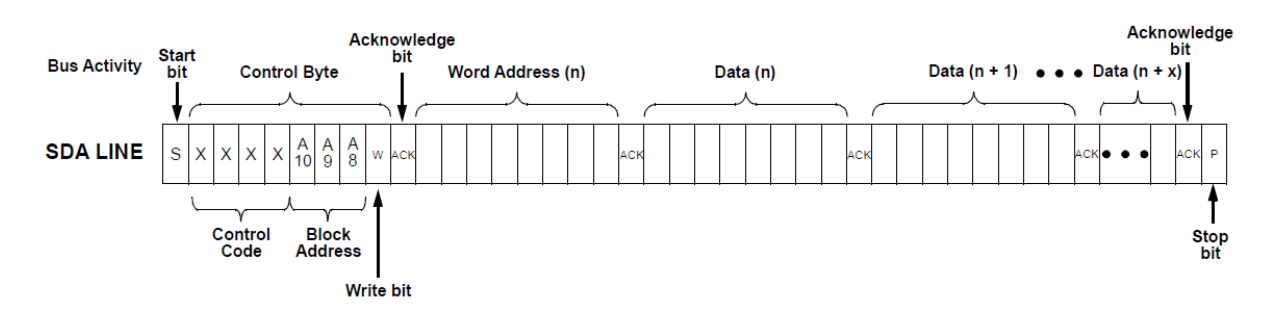

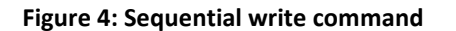

#### 1.4.3 Random Read command.

The Random Read command starts with a Control Byte (with R/W bit set to "0", indicating a write command) and Word Address to set the internal byte address, *followed by a Start bit*, and then the Control Byte for the read (the same as the Byte Write command). The Start bit in the middle of the command will halt the decoding of a Write command but will set the internal address counter in preparation for the second half of the command. After the Start bit, the Bus Master issues a second

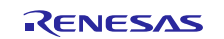

control byte with the R/W bit set to "1", after which the SLG46827-A issues an Acknowledge bit, followed by the requested eight data bits.

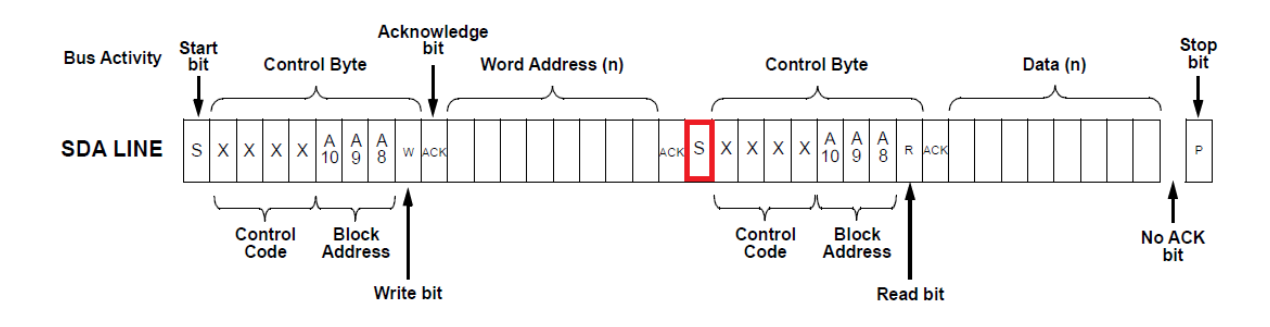

#### Figure 5: Random Read command

#### 1.4.4 Sequential Read command.

The Sequential Read command is initiated in the same way as a Random Read command, except that no Word address is sent, SLG46827-A will start read where internal address counter pointing, point one address above last I<sup>2</sup>C command. Once the SLG46827-A transmits the first data byte, the Bus Master issues an Acknowledge bit as opposed to a Stop condition in a random read. The Bus Master can continue reading sequential bytes of data and will terminate the command with a Stop condition.

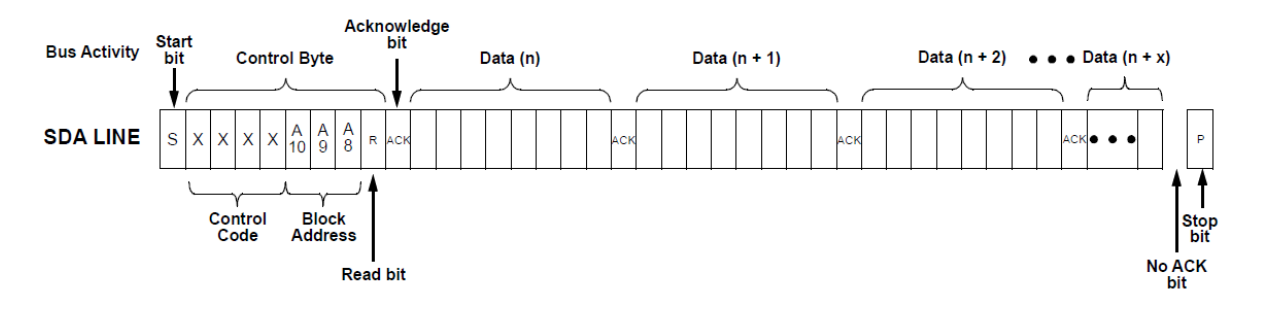

#### Figure 6: Sequential read command

#### 1.4.5 Current Address Read command

The Current Address Read Command reads from the current pointer address location. The address pointer is incremented at the first STOP bit following any write control byte. For example, if a Sequential Read command (which contains a write control byte) reads data up to address n, the address pointer would get incremented to n + 1 upon the STOP of that command. Subsequently, a Current Address Read that follows would start reading data at n + 1. Control Byte sent by the Master, with the R/W bit = "1" will issue an Acknowledge bit, and then transmit eight data bits for the requested byte. Then Master shall not issue an Acknowledge bit but issue a Stop condition.

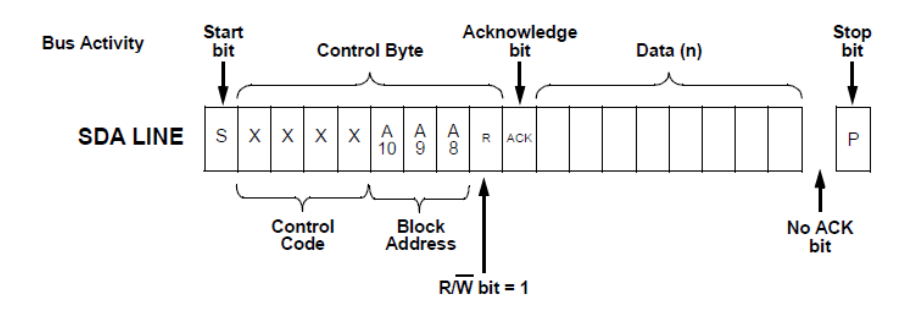

Figure 7: Current address read command

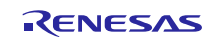

#### 1.4.6 Reset command.

It is possible to reset the device to initial power up conditions, including configuration of all macrocells, and all connections provided by the Connection Matrix. This is implemented by setting bit [1601] on byte address 0xC8, to "1", which causes the device to re-enable the Power-On Reset (POR) sequence, including the reload of all register data from NVM. During the POR sequence, the outputs of the device will be in tri-state. After the reset has taken place, the contents of bit [1601] on byte address 0xC8 will be set to "0" automatically.S

**Note:** Byte 0xC8 of RAM consists of two bits, bit [1601] responsible for device reset and bit [1602] responsible for IO latching enable/disable during  $l^2C$  write operations, other bits are reserved. Initiate Reset command with caution of bit [1602].

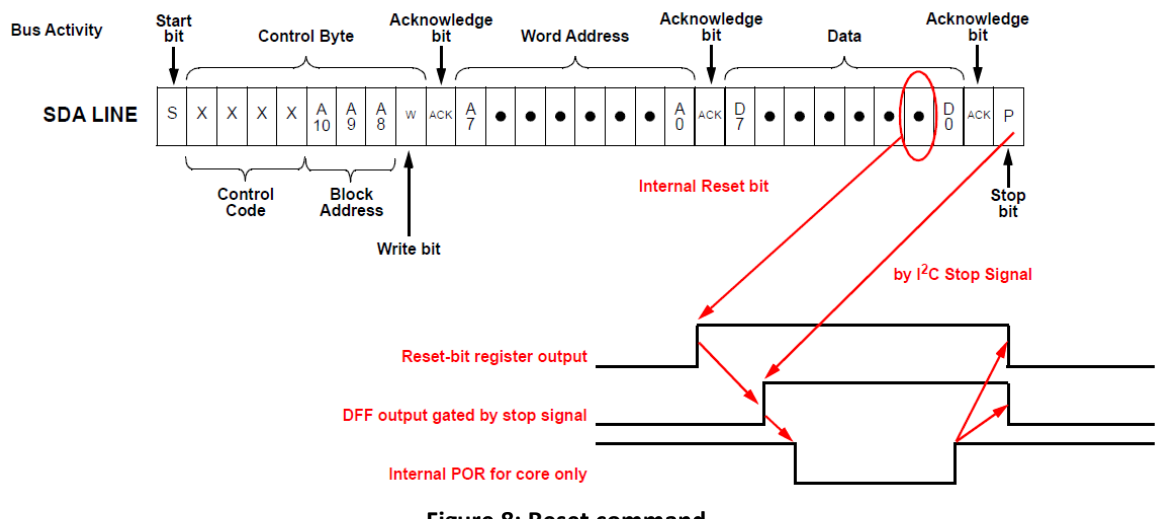

Figure 8: Reset command

#### 1.4.7 NVM Write command.

Write access to the NVM is possible by setting A3, A2, A1, A0 to "0000", which allows serial write data for a single page <u>only</u>. Upon receipt of the proper Control Byte and Word Address bytes, the SLG46827-A will send an ACK. The device will then be ready to receive page data, which is 16 sequential writes of 8-bit data words. The SLG46827-A will respond with an ACK after each data word is received. The addressing device, such as a bus Master, must then terminate the write operation with a Stop condition after all page data is written. At that time the device will enter an internally self-timed write cycle, which will be completed within twr = 20ms. While the data is being written into the NVM Memory Array, all inputs, outputs, internal logic, and I2C access to the Register data (RAM) will be operational/valid.

**Note:** The 16 programmed bytes should be on the same page. Any I2C command that does not meet specific requirements will be ignored and NVM will remain unprogrammed. Data "1" cannot be reprogrammed as data "0" without erasure. Each byte can only be programmed one time without erasure. **Caution:** Erase page before writing.

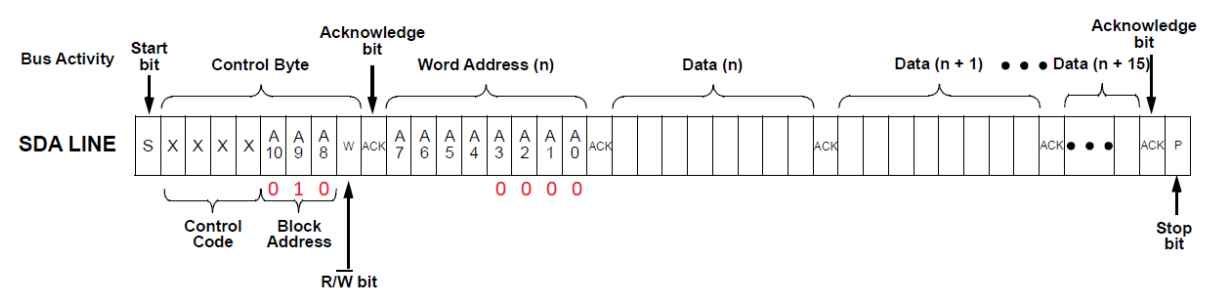

Figure 9: NVM Write command

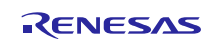

#### 1.4.8 NVM Read command.

Reading NVM memory is different from writing NVM memory by page of 16 bytes, NVM Read command is the same as serial Read commands.

- <u>Random read command</u>;
- <u>Sequential Read command;</u>
- Current address Read command;

#### 1.4.9 NVM Erase command.

The erase scheme allows a 16 bytes page in the NVM chip configuration space to be erased by modifying the contents of the Erase Register (ERSR). When the ERSE bit is set in the ERSR register, the device will start a self-timed erase cycle which will complete in a maximum of  $t_{er}$  = 20 ms. The VDD pin requires a voltage ranging from 2.5 V to 5.5 V for Programming and Erase operations. Changing the state of the ERSR is accomplished with a Byte Write command with the requirements outlined in this section.

The ERSR register is located on  $I^2C$  Block Address = 000b, I2C Word Address = 0xE3.

After the erase has taken place, the contents of ERSE bits will be set to "0" automatically. The internal erase cycle will be triggered at the time the Stop Bit in the I2C command is received.

| bit | Name   | Function           | Description                                                                              |
|-----|--------|--------------------|------------------------------------------------------------------------------------------|
| 7   | ERSE   |                    | Setting b7 bit to "1" will start an internal erase cycle on the page defined by ERSEB4-0 |
| 6   | -      | -                  | reserved                                                                                 |
| 5   | -      | -                  | reserved                                                                                 |
| 4   | ERSEB4 | Page selection for | Define the page address, which will be erased.                                           |
| 3   | ERSEB3 | erase              | ERSB4 = 0 corresponds to the Upper 2K NVM                                                |
| 2   | ERSEB2 |                    | used for chip configuration                                                              |
| 1   | ERSEB1 |                    |                                                                                          |
| 0   | ERSEBO |                    |                                                                                          |

Table 2: ERSR register bit functions

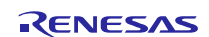

#### 2. RH850/U2A I2C Bus Interface (RIIC)

For demonstration purposes this application note uses RH850/U2A device, but can be use like reference for all RH850 devices line with implemented I2C Bus Interface (RIIC).

#### 2.1 Overview

#### 2.1.1 Functional Overview

Master mode or slave mode selectable, automatic securing of the various set-up times, hold times, and bus-free times according to the specified transfer rate. Transfer rate Up to 400 kbps. For Master operation, the duty cycle of the SCL clock is selectable in the following range: 0% < Duty < 100%. Issuing and detecting conditions: start, restart, and stop conditions are automatically generated.

#### 2.1.2 External Input/Output signals

I2C interfaces need two signals SCL and SDA. For each of the available units alternative function can be selected to use the SCL and SDA signals at a port pin.

| Unit signal name | Description          | Alternative port Pin Signal |  |  |
|------------------|----------------------|-----------------------------|--|--|
| RIICO            |                      |                             |  |  |
| RIICOSCL         | Serial clock I/O pin | RIICOSCL                    |  |  |
| RIICOSDA         | Serial data I/O pin  | RIICOSDA                    |  |  |
| RIIC1            |                      |                             |  |  |
| RIIC1SCL         | Serial clock I/O pin | RIIC1SCL                    |  |  |
| RIIC1SDA         | Serial data I/O pin  | RIIC1SDA                    |  |  |

#### Table 3: Alternative port signal name

#### 2.1.3 Clock supply

The RIIC must be supplied with a clock. Depending on the used RH850 MCU, further settings like clock configuration and releasing possible module stand-by settings might be needed.

#### Table 4: Supply clock name

| Unit name | Unit clock Name | Supply Clock Name | Description |
|-----------|-----------------|-------------------|-------------|
| RIICn     | PCLK            | CLK_LSB           | Bus clock   |

Note: Set PCLK of RH850/U2A to a value that is less than 1/2 the SCL clock (high level width).

#### 2.1.4 Reset sources.

RH850 MCU's offer different reset sources, which can be used to reset the RIIC. Table 5 show the reset sources of RH850/U2A

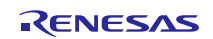

#### Table 5: Reset sources of RH850/U2A

| Unit  | Register         | Reset condition |        |        |             |          |        |       |  |  |
|-------|------------------|-----------------|--------|--------|-------------|----------|--------|-------|--|--|
| name  | name             | Power           | System | System | Application | DeepSTOP | Module | JTAG  |  |  |
|       |                  | On Reset        | Reset1 | Reset2 | Reset       | Reset    | Reset  | Reset |  |  |
| RIICn | All<br>registers | Yes             | Yes    | Yes    | Yes         | Yes      | Yes    | No    |  |  |

#### 2.1.5 Interrupts requests

The assignment of interrupts and DMA/DTS channels depend on the used RH850 device. Below table show the interrupt and DMA/DTS channel assignment for RH850/U2A

#### Table 6: Interrupts request of U2A

| Unit interrupt<br>signal | Description                                               | Interrupt<br>number | DMA trigger<br>number | DTS trigger<br>number |
|--------------------------|-----------------------------------------------------------|---------------------|-----------------------|-----------------------|
| RIICO                    |                                                           |                     |                       |                       |
| ITRIICOEE                | RIIC communication<br>error/event<br>generation interrupt | 685                 | -                     | -                     |
| ITRIICORI                | RIIC receive end interrupt                                | 686                 | Group0-150            | Group0-122            |
| ITRIICOTI                | RIIC transmit data<br>empty interrupt                     | 687                 | Group0-151            | Group0-123            |
| ITRIICOTEI               | RIIC transmit end<br>interrupt                            | 688                 | -                     | -                     |
| RIIC1                    |                                                           |                     |                       |                       |
| ITRIIC1EE                | RIIC communication<br>error/event<br>generation interrupt | 689                 | -                     | -                     |
| ITRIIC1RI                | RIIC receive end<br>interrupt                             | 690                 | Group0-152            | Group0-124            |
| ITRIIC1TI                | RIIC transmit data<br>empty interrupt                     | 691                 | Group0-153            | Group0-12             |
| ITRIIC1TEI               | RIIC transmit end interrupt                               | 692                 | -                     | -                     |

#### 2.1.6 Interrupt sources

Interrupts of RIIC can be triggered because of different sources. <u>Table 7</u> shows the RIIC internal sources of interrupts.

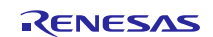

## Table 7: RH850/U2A RIIC module Interrupts sources

| Symbol      | Interrupt Source         | Interrupt flag | DMA Launching | Interrupt condition |
|-------------|--------------------------|----------------|---------------|---------------------|
| INTRIICnTI  | Transmit data<br>empty   | TDRE           | Possible      | TDRE=1 & TIE=1      |
| INTRIICnTEI | Transmit end             | TEND           | Not possible  | TEND=1 & TEIE=1     |
| INTRIICnRI  | Receive end              | RDRF           | Possible      | RDRF=1 & RIE=1      |
| INTRIICnEE  | Transfer<br>Error (avont | AI             | Not possible  | AL=1 & ALIE=1       |
|             | generation               |                |               | NACKF=1 &           |
|             | 80                       |                |               | NAKIE=1             |
|             |                          | TMOF           |               | TMOF=1 &            |
|             |                          |                |               | TMOIE=1             |
|             |                          | START          | ]             | START=1 & STIE=1    |
|             |                          | STOP           |               | STOP=1 & SPIE=1     |

#### 2.1.7 Block diagram

Bellow figure shows one of the RIIC module in RH850/U2A

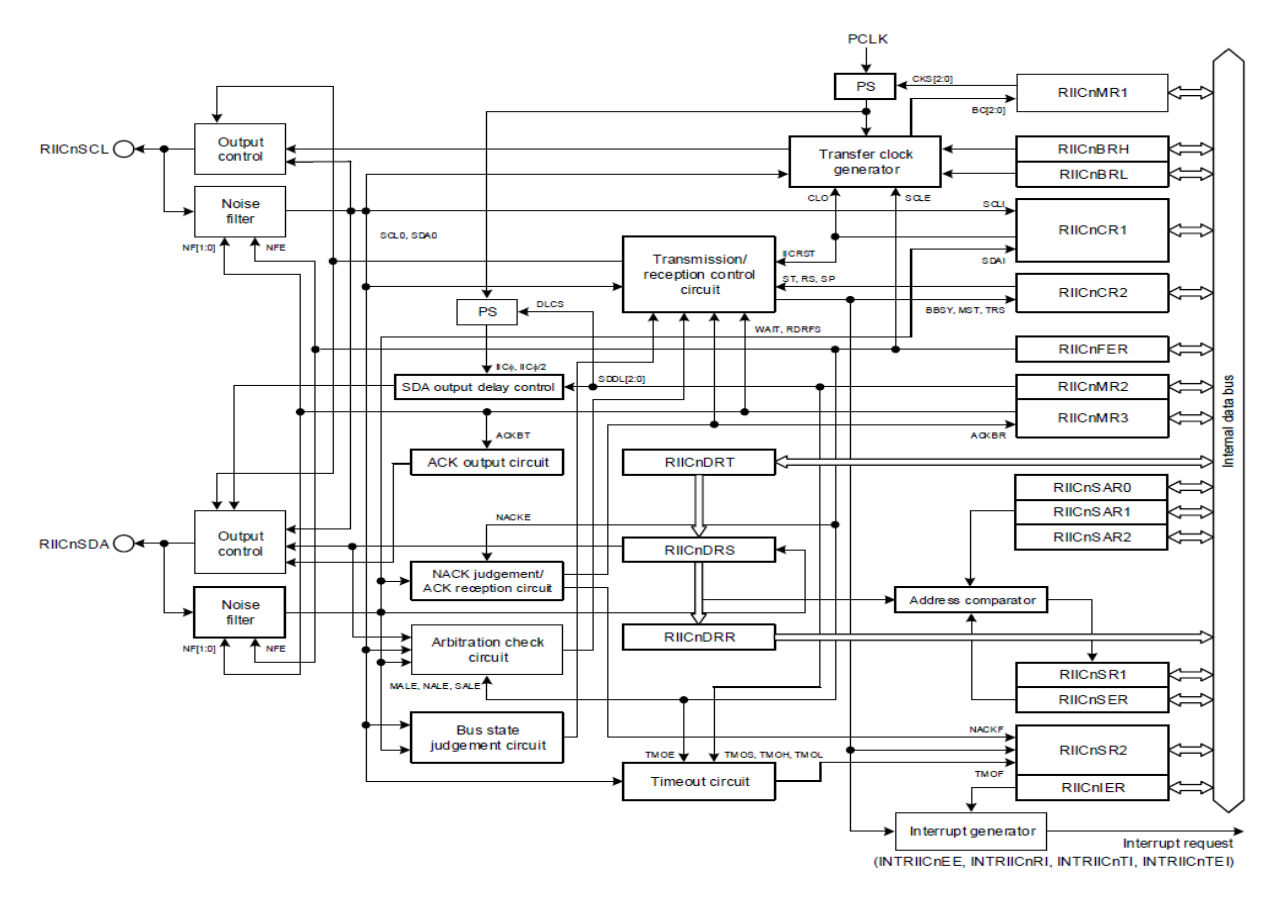

Figure 10: RH850/U2A RIIC module

### 2.1.8 Communication Data Format

The I2C bus format consists of 8-bit data and 1-bit acknowledge. The frame following a start condition or restart condition is an address frame used to specify a slave device with which the master device communicates. The specified slave is valid until a new slave is specified or a stop condition is issued.

[7-bit address format]

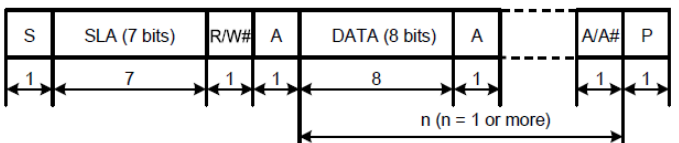

n: Number of transfer frames

[10-bit address format: master transmission]

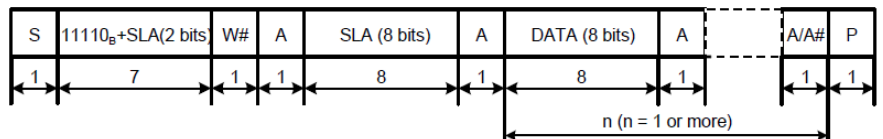

[10-bit address format: master reception]

| s | 11110 <sub>в</sub> +SLA(2 bits) | W# | Α | SLA (8 bits) | Α | Sr | 11110 <sub>8</sub> +SLA(2 bits) | R | Α   | DATA (8 bits) | Α      |      | A/A#          | Ρ |
|---|---------------------------------|----|---|--------------|---|----|---------------------------------|---|-----|---------------|--------|------|---------------|---|
| 1 | 7                               | 1  | 1 | 8            | 1 | 1  | 7                               | 1 | 1   | 8             | 1      |      | 1             | 1 |
|   |                                 |    |   |              |   |    |                                 |   | r , | • n (n = -    | l or m | ore) | $\rightarrow$ |   |

Figure 11: RIIC data format

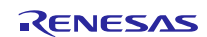

#### 3. Software and hardware tools

This section contains information about what tools and hardware development platform are used to implement GreenPAK configuration and programing with RH850 devices.

#### 3.1 Software development tools

- Compiler used for sample software is GHS v2020.1.5 for RH850
- GO Configure Software Hub v.6.38 for sample software for SLG46827-A

#### 3.2 Hardware development tools

- Main board RH850-X2X-MB-T1-V1, the latest datasheet can be obtained from the following web location: <u>RH850/X2X User's Manual Main Board</u>
- Piggyback board RH850-U2A-373PIN-PB-T1-V1 with mounted device RH850/U2A R7F702300EBBB-C, the latest datasheet can be obtained from the following web location: <u>Piggyback board RH850-U2A-373PIN-PB-T1-V1</u>
- Advanced Development Board 1, rev.1.3.1 with mounted device SLG46827-A, C, the latest datasheet can be obtained from the following web location: <u>GreenPAK Advanced Development Platform User Guide</u>
- Debug probe Renesas E2 emulator, the latest datasheet can be obtained from the following web location: E2 Emulator User's Manual

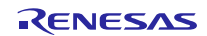

## 3.3 Setup hardware tools

#### 3.3.1 Connections

Sample software uses RIIC1 periphery to establish I<sup>2</sup>C connection to GreenPAK device. In table below is described signals from U2A to GreenPAK advance development board:

| Signal name | Piggyback board RH850-U2A | GreenPAK advance development<br>board |
|-------------|---------------------------|---------------------------------------|
| SCL         | P22_4/ CN16 22pin         | SV4 TP8                               |
| SDA         | P22_3/CN16 18pin          | SV4 TP9                               |
| VDD         | JP15 3.3Vpin              | SV4 VDD                               |
| GND         | CN15 27pin                | SV4 GND                               |

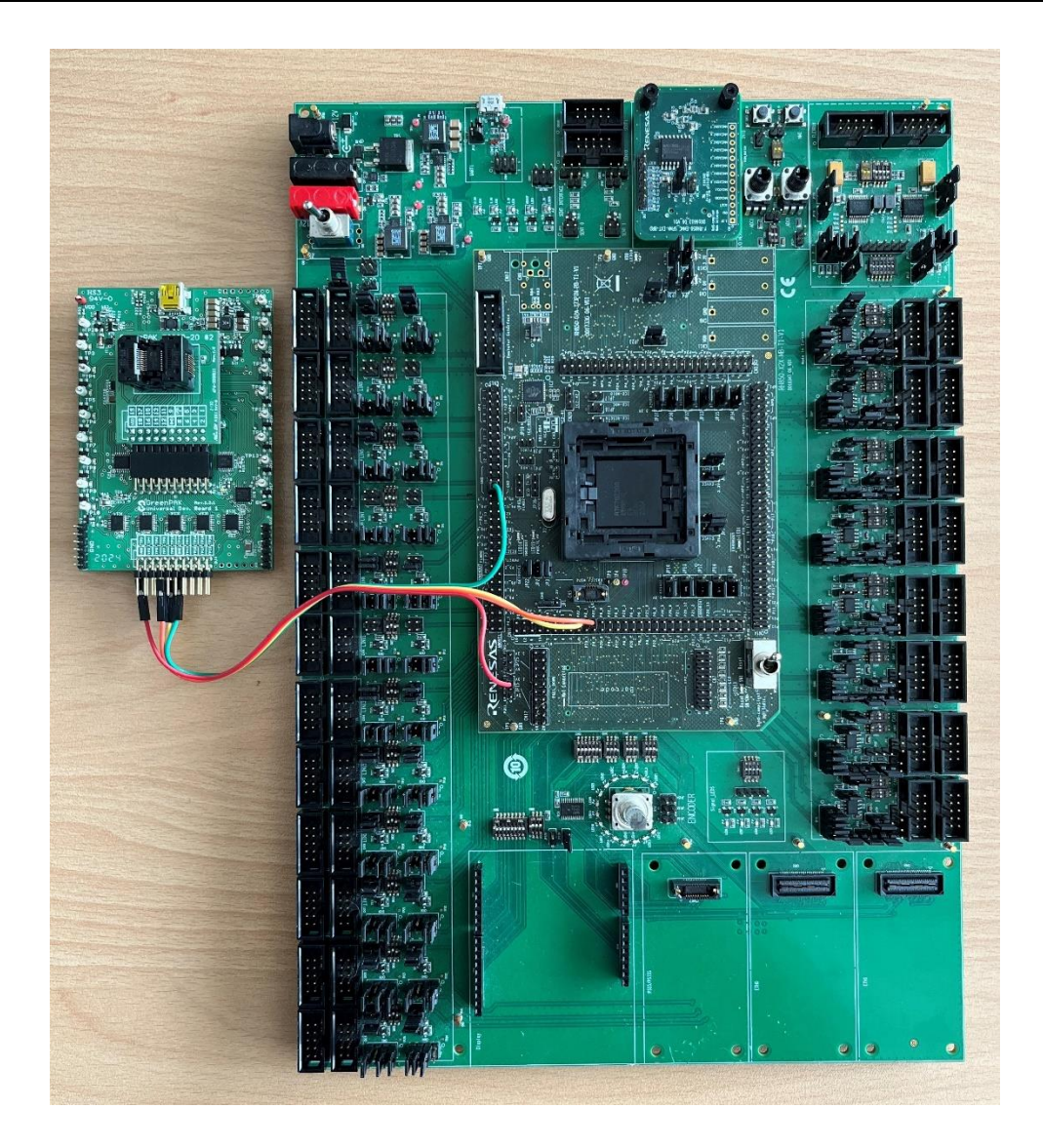

Figure 12: Connections

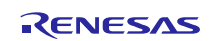

#### **3.3.2** GreenPAK<sup>™</sup> Advance development board setup

To prepare GreenPAK<sup>™</sup> Advanced Development Board to can interact with external world it is needed to follow following steps:

- 1. Open GO configure Software Hub
- 2. Open sample software for GreenPAK<sup>™</sup> SLG46827-A -> SLG46827AG.gp6
- 3. Press debug button or F9 to open debug session
- 4. *"Debugging Controls"* will appear on the left.
- 5. Unselect "Int VDD" and select "Ext.VDD"
- 6. Select pin 9 and pin 8 of external connector (SV4) representation.

In picture below is shown how "Debugging Controls" should look like.

| Debugging controls |                               |              |          |       |      |      | ð  |
|--------------------|-------------------------------|--------------|----------|-------|------|------|----|
|                    | Debugging Co                  | ntrols       |          |       |      |      |    |
| GreenPAK Adv       | Change platform               |              |          |       |      |      |    |
| Development I      | Platform                      | Imp          | ort co   | onfig | urat | ion  |    |
| Device: Onboard    |                               |              | •        | [     | I2C  | Rese | t  |
|                    |                               |              |          |       |      |      |    |
| Emulation          | <ul> <li>Test Mode</li> </ul> | . [          | Program  |       |      |      |    |
|                    |                               | Project Data |          |       |      |      |    |
| Start All          | Pause All                     |              | Stop All |       |      |      |    |
| 2 4 6 8 10         | 12 14 16 18 2                 | Vb 22        | 24       | 26    | 28   | 30   | 32 |
| Va 3 5 7 9         | G 13 15 17 1                  | 9 21         | 23       | 25    | 27   | 29   | 31 |
| Int. VDD Ext. VDD  | ON OF                         | . (          |          | ТР    | Map  | 5    |    |
| LEDs ON LEDs OFF   |                               |              |          |       |      |      |    |
|                    |                               |              |          |       |      |      |    |
|                    |                               |              |          |       |      |      |    |

#### Figure 13: Debugging controls – set for external power and I<sup>2</sup>C communication

- 7. Now GreenPAK Advanced Development Board is ready to accept external I<sup>2</sup>C communication.
- 8. Press "Emulation" then the sample software will start execution, the LED of TP3 to TP7 will start some "running light".

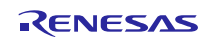

#### 4. Sample software

Sample software implements basic commands to interact with GreenPAK<sup>™</sup> devices, byte write, sequential write, random read, sequential read. These commands are essential to send Reset command, read and write NVM memory, check and change parameters of macrocell in RAM or set lock bits.

Sample software for GreenPAK<sup>™</sup> is built in "GO Configure Software Hub", you can find it archive with demo code under name – "SLG46827AG.gp6". This software implements basic delay scheme for OSCO output and drives 5 LEDs to present "running light", also provide I<sup>2</sup>C functionality.

Sample software for RH850/U2A device is built in Green Hills Multi, use "RIIC\_GP.gpj" to open the project which is in archive with demo code in sub archive "R7F702300\_RIIC\_GP.zip". In main function is shown reading and writing to RAM and change OSC0 predivider to change speed to "running light" immediately after write is finished. Also is shown reading and writing to entire NVM memory to change OSC0 predivider to change speed to "running light" – here the changed value takes effect after GreenPAK<sup>TM</sup> device is reset.

In sample software the setup and interrupt handling of RIIC1 are designed with respect to GreenPAK devices, it is not universal RIIC routine.

Device address is different depending on what address space you need to access please refer to <u>I2C serial</u> <u>communication device addressing.</u>

To test sample software, you need first to connect both demo boards how is shown in chapter <u>3.1.1</u> <u>Conections</u>, then start debug session first on RH8650/U2A device and after that on GreenPAK<sup>TM</sup> device. Runing demo code for RH850/U2A step by step you can observe results how is shown in chapters below.

#### 4.1 Functions

#### 4.1.1 Read byte

#### uint8\_t R\_RIIC1\_Master\_ReadByte(uint8\_t slave\_addr, uint8\_t word\_addr);

The read byte functions implement GreenPAK mechanism to read from random address, where first need to address the device and address to read make restart condition on I<sup>2</sup>C line and send again device address.

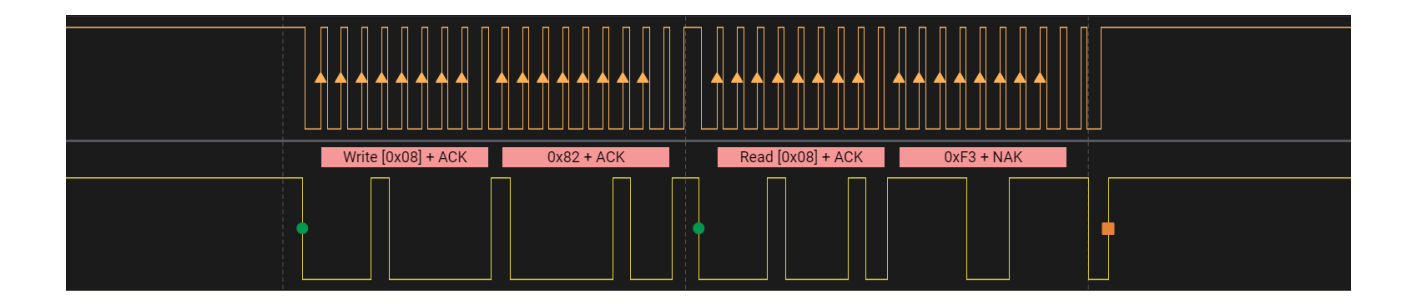

#### Figure 14: Master read byte from GreenPAK<sup>™</sup> device

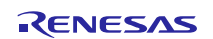

#### 4.1.2 Write byte

#### void R\_RIIC1\_Master\_WriteByte(uint8\_t slave\_addr, uint8\_t word\_addr, uint8\_t data);

The write byte function is basic for sending commands to GreenPAK devices, usually is used to change the content of RAM and send command like "Reset".

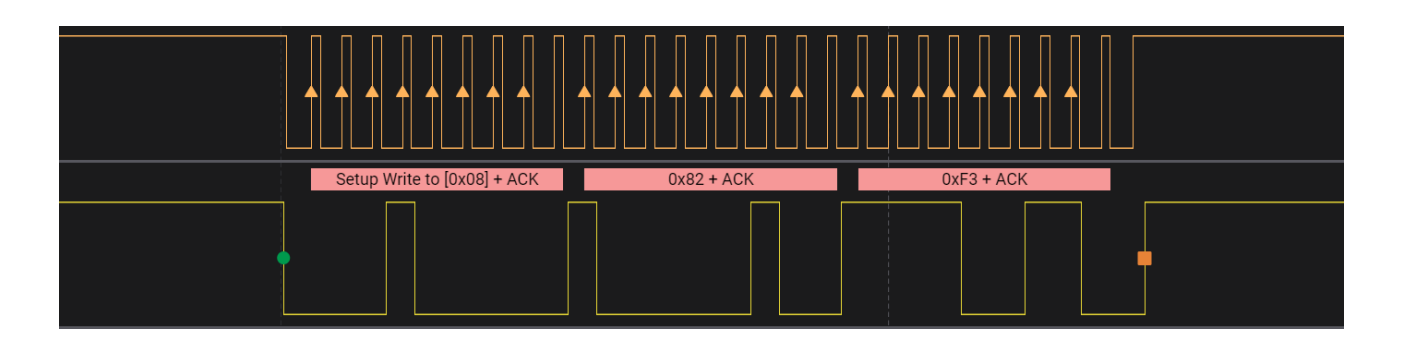

Figure 15: Master write byte to GreenPAK<sup>™</sup> device

#### 4.1.3 Read buffer

#### void R\_RIIC1\_Master\_ReadBuffer(uint8\_t slave\_addr, uint32\_t len , uint8\_t \*r\_data);

The read buffer function implements sequential read functionality of GreenPAK, user must take care for current pointer of address space is addressed. The pointer to address space is incremented with 1 on the end of each read/write command. If you want to read entire NVM space you need to reset GreenPAK device to set internal pointer to 0 or to make random read from address 0 and after that to read entire NVM without first byte, because internal pointer is set to 1 after first random read command.

#### 4.1.4 Write buffer

#### void R\_RIIC1\_Master\_WriteByte(uint8\_t slave\_addr, uint8\_t word\_addr, uint8\_t data);

The write buffer function implements sequential write routine of GreenPAK devices in NVM memory space. Writing in NVM memory can be done only by page of 16 bytes. Before writing it is needed this page to be erased. Both commands erase/write, one page, took 20ms to finish internal erase/write cycle after the command is send.

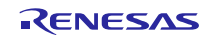

#### 4.2 Commands

#### 4.2.1 Reset command

#### void GP\_SLG46827A\_Reset(void);

To reset GreenPAK device you need to change bit [1601] to 1, after reset is finished bit [1601] will became 0 again. Bit [1601] is in byte address 0xC8 of RAM, it is recommended first to read this byte, change only reset bit and write it again. This sequence is implemented in function GP\_SLG46827A\_Reset.

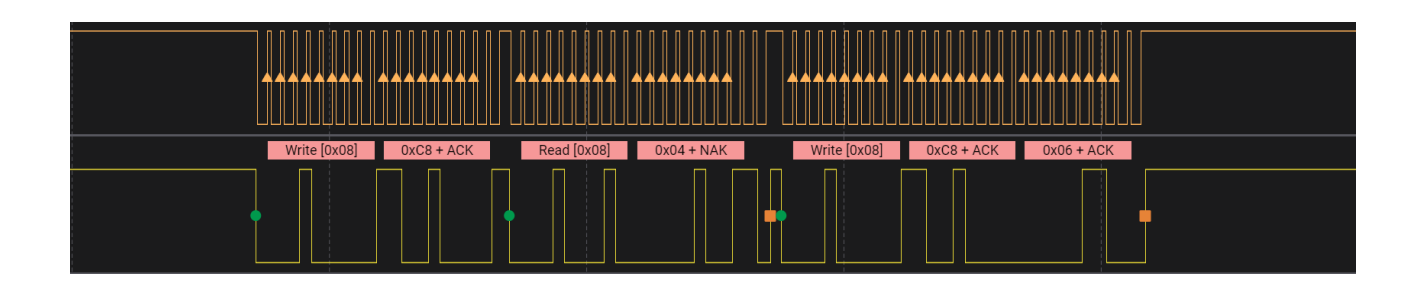

#### Figure 16: Master reset GreenPAK<sup>™</sup> device

#### 4.2.2 Erase command

#### void GP\_SLG46827A\_PageErase(uint8\_t nvmpage);

The erase command implements page erase in NVM memory space in GreenPAK including wait time to internal erase cycle to finish.

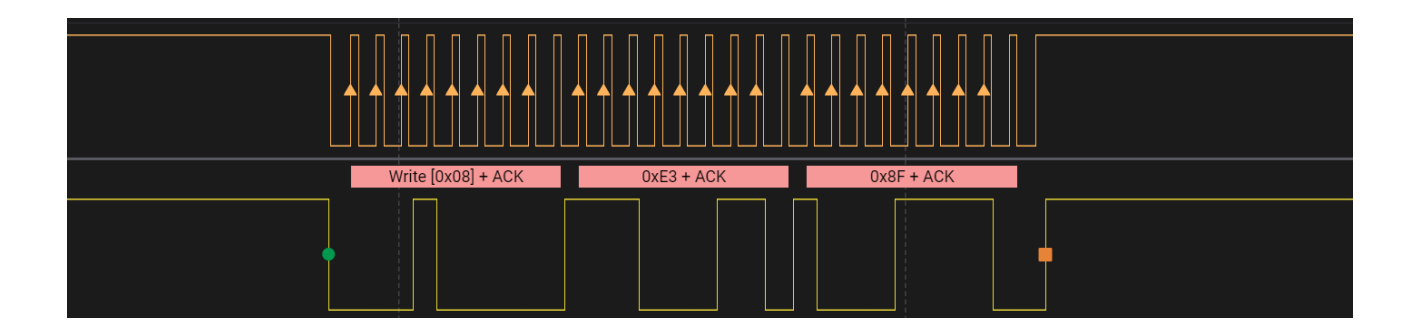

Figure 17: Master erase page in NVM memory

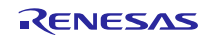

#### 4.3 Test results

In sample software the I<sup>2</sup>C speed is set to 200kbps

## 4.3.1 Reading NVM memory time

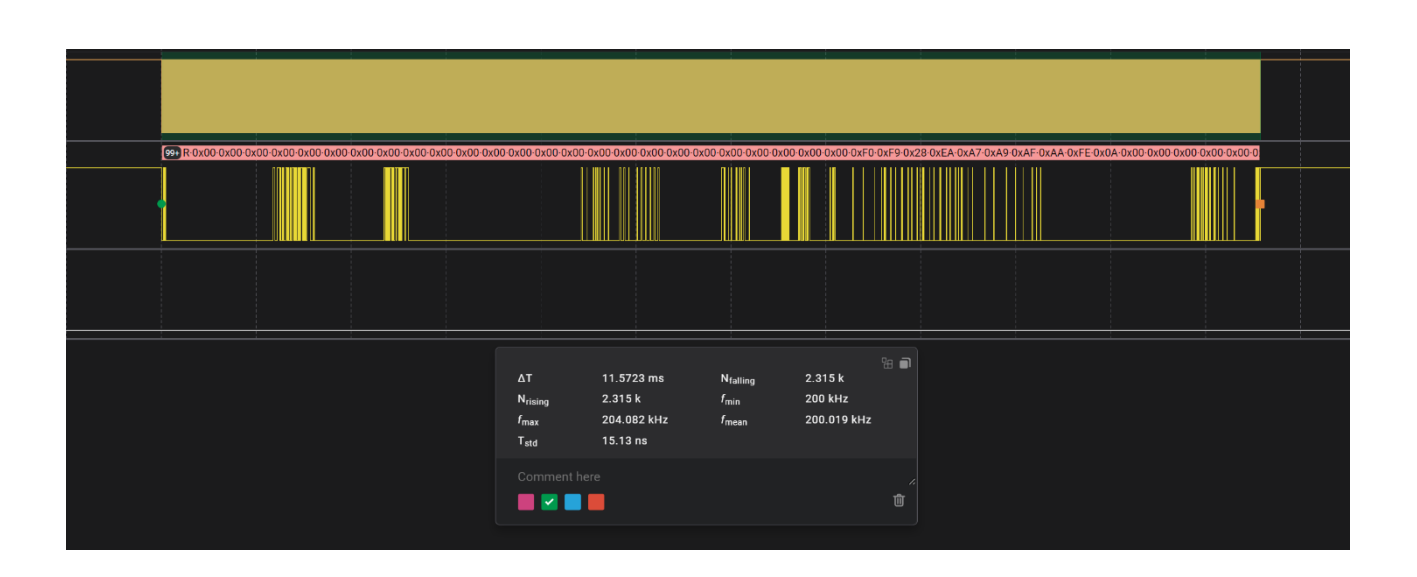

#### Figure 18: Master read entire NVM memory

#### 4.3.2 Writing NVM memory time

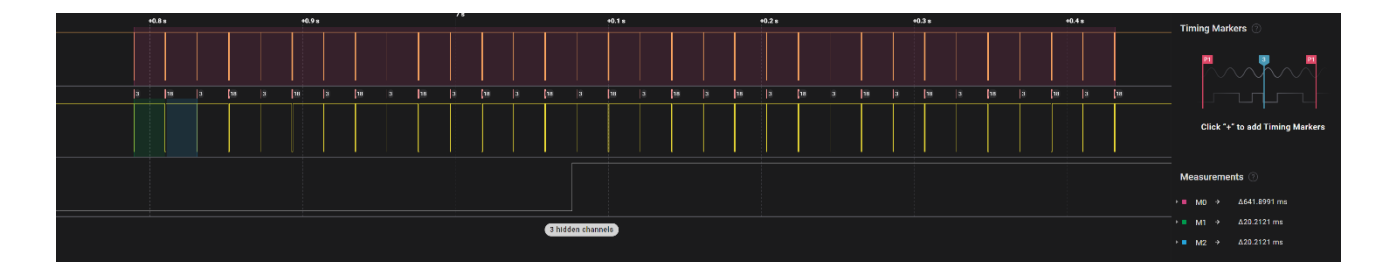

#### Figure 19: Master write entire NVM memory

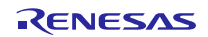

#### 4.3.3 Writing to RAM

Writing to RAM to change some parameters takes immediate effect of GreenPAK program execution. In this test is changing predivider of OSCO make "running lights" to speed up immediately after write operation is done.

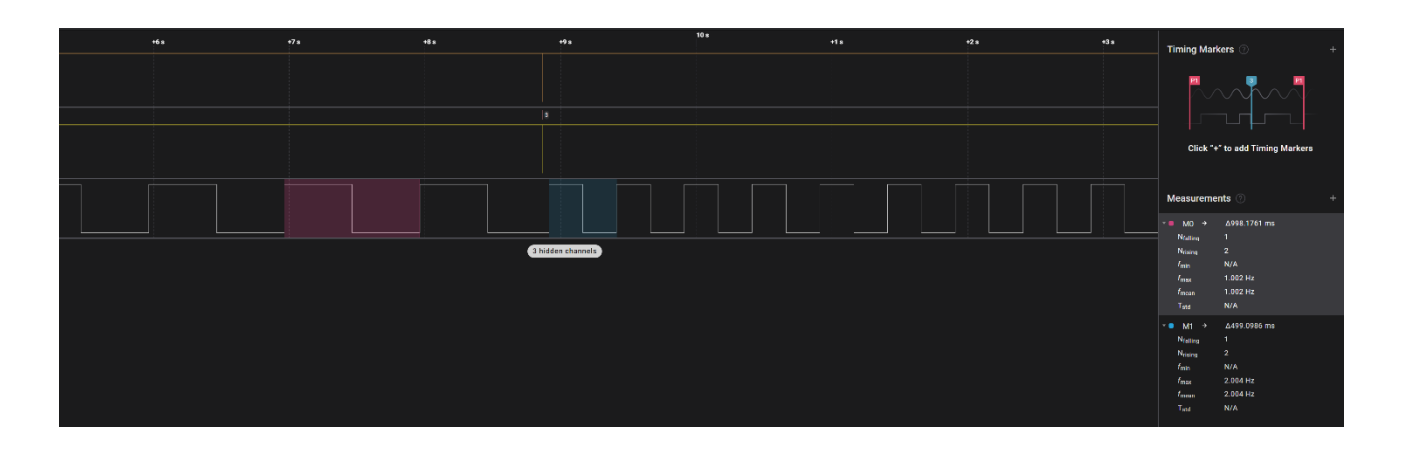

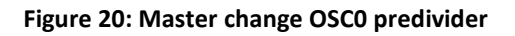

#### 4.3.4 Writing to NVM and reset

Writing to NVM memory does not take effect on running program on GreenPAk until power on reset is executed and NVM memory is loaded to RAM. In this test changing of predivider of OSCO is done in NVM memory and after execution of reset command, which trigger power on reset, changes are valid in running program of GreenPAK.

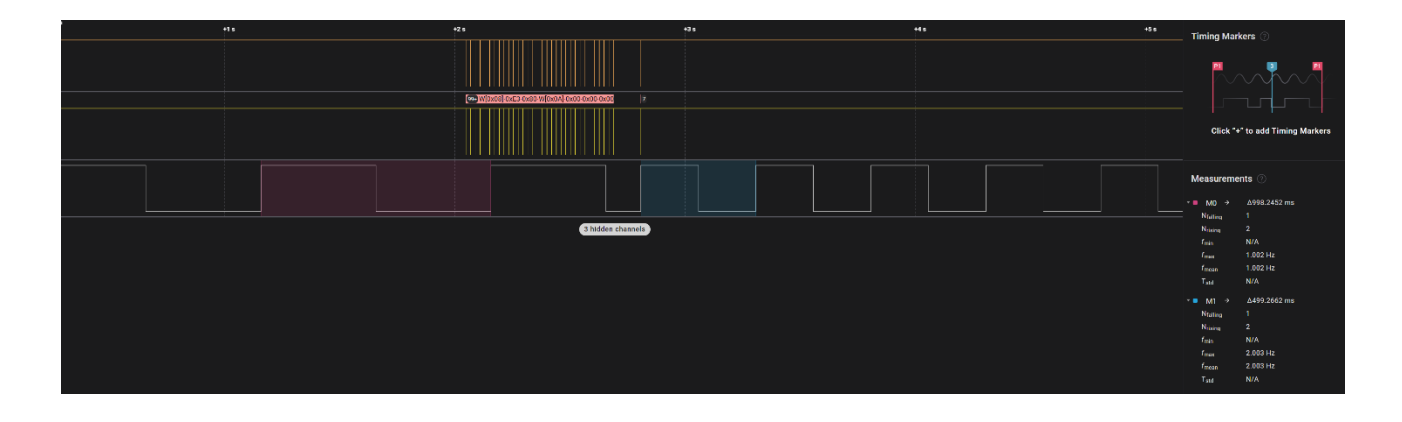

Figure 21: Master writing entire NVM memory and reset device

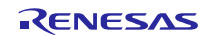

## **Revision History**

|      |                 | Descrip | tion            |  |
|------|-----------------|---------|-----------------|--|
| Rev. | Date            | Page    | Summary         |  |
| 1.00 | 11 October 2023 |         | Initial release |  |
|      |                 |         |                 |  |

#### **Used Documents**

|      |                                      | Description             |                           |
|------|--------------------------------------|-------------------------|---------------------------|
| Rev. | Doc. Name                            | Туре                    | Device / development tool |
| 1.30 | r01uh0864ej0130_rh850u2a             | User's manual: Hardware | RH850/U2A-EVA Group       |
| 3.12 | REN_SLG46827-A_ds_3v12_DST_20230226  | Datasheet               | SLG46827-A                |
| 2.4  | REN_UM-GP-                           | User manual             | GreenPAK - Advanced       |
|      | 002_User_Manual_GreenPAK_Advanced_D  |                         | Development Board 1       |
|      | evelopment_Platform_2v3_MAT_20220321 |                         |                           |
|      | _1                                   |                         |                           |

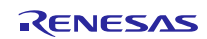

#### General Precautions in the Handling of Microprocessing Unit and Microcontroller Unit Products

The following usage notes are applicable to all Microprocessing unit and Microcontroller unit products from Renesas. For detailed usage notes on the products covered by this document, refer to the relevant sections of the document as well as any technical updates that have been issued for the products.

1. Handling of Unused Pins

Handle unused pins in accordance with the directions given under Handling of Unused Pins in the manual.

- The input pins of CMOS products are generally in the high-impedance state. In operation with an unused pin in the open-circuit state, extra electromagnetic noise is induced in the vicinity of LSI, an associated shoot-through current flows internally, and malfunctions occur due to the false recognition of the pin state as an input signal become possible. Unused pins should be handled as described under Handling of Unused Pins in the manual.
- 2. Processing at Power-on

The state of the product is undefined at the moment when power is supplied.

- The states of internal circuits in the LSI are indeterminate and the states of register settings and pins are undefined at the moment when power is supplied.
   In a finished product where the reset signal is applied to the external reset pin, the states of pins are not guaranteed from the moment when power is supplied until the reset process is completed.
   In a similar way, the states of pins in a product that is reset by an on-chip power-on reset function are not guaranteed from the moment when power is supplied until the power reaches the level at which resetting has been specified.
- 3. Prohibition of Access to Reserved Addresses

Access to reserved addresses is prohibited.

- The reserved addresses are provided for the possible future expansion of functions. Do not access these
  addresses; the correct operation of LSI is not guaranteed if they are accessed.
- 4. Clock Signals

After applying a reset, only release the reset line after the operating clock signal has become stable. When switching the clock signal during program execution, wait until the target clock signal has stabilized.

- When the clock signal is generated with an external resonator (or from an external oscillator) during a reset, ensure that the reset line is only released after full stabilization of the clock signal. Moreover, when switching to a clock signal produced with an external resonator (or by an external oscillator) while program execution is in progress, wait until the target clock signal is stable.
- 5. Differences between Products

Before changing from one product to another, i.e. to a product with a different part number, confirm that the change will not lead to problems.

— The characteristics of Microprocessing unit or Microcontroller unit products in the same group but having a different part number may differ in terms of the internal memory capacity, layout pattern, and other factors, which can affect the ranges of electrical characteristics, such as characteristic values, operating margins, immunity to noise, and amount of radiated noise. When changing to a product with a different part number, implement a system-evaluation test for the given product.

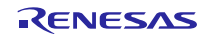

#### Notice

- Descriptions of circuits, software and other related information in this document are provided only to illustrate the operation of semiconductor products and application examples. You are fully responsible for
  the incorporation of these circuits, software, and information in the design of your equipment. Renesas Electronics assumes no responsibility for any losses incurred by you or third parties arising from the use
  of these circuits, software, or information.
- 2. Renesas Electronics has used reasonable care in preparing the information included in this document, but Renesas Electronics does not warrant that such information is error free. Renesas Electronics assumes no liability whatsoever for any damages incurred by you resulting from errors in or omissions from the information included herein.
- Renesas Electronics does not assume any liability for infringement of patents, copyrights, or other intellectual property rights of third parties by or arising from the use of Renesas Electronics products or technical information described in this document. No license, express, implied or otherwise, is granted hereby under any patents, copyrights or other intellectual property rights of Renesas Electronics or others.
- 4. You should not alter, modify, copy, or otherwise misappropriate any Renesas Electronics product, whether in whole or in part. Renesas Electronics assumes no responsibility for any losses incurred by you or third parties arising from such alteration, modification, copy or otherwise misappropriation of Renesas Electronics product.
- 5. Renesas Electronics products are classified according to the following two quality grades: "Standard" and "High Quality". The recommended applications for each Renesas Electronics product depends on the product's quality grade, as indicated below.

"Standard": Computers; office equipment; communications equipment; test and measurement equipment; audio and visual equipment; home electronic appliances; machine tools; personal electronic equipment; and industrial robots etc.

"High Quality": Transportation equipment (automobiles, trains, ships, etc.); traffic control systems; anti-disaster systems; anti-crime systems; and safety equipment etc.

Renesas Electronics products are neither intended nor authorized for use in products or systems that may pose a direct threat to human life or bodily injury (artificial life support devices or systems, surgical implantations etc.), or may cause serious property damages (nuclear reactor control systems, may be explored to the control systems, may be explored to the control systems, and the control systems, and the cont

- 6. You should use the Renesas Electronics products described in this document within the range specified by Renesas Electronics, especially with respect to the maximum rating, operating supply voltage range, movement power voltage range, heat radiation characteristics, installation and other product characteristics. Renesas Electronics shall have no liability for malfunctions or damages arising out of the use of Renesas Electronics products beyond such specified ranges.
- 7. Although Renesas Electronics endeavors to improve the quality and reliability of its products, semiconductor products have specific characteristics such as the occurrence of failure at a certain rate and malfunctions under certain use conditions. Further, Renesas Electronics products are not subject to radiation resistance design. Please be sure to implement safety measures to guard them against the possibility of physical injury, and injury or damage caused by fire in the event of the failure of a Renesas Electronics product, such as safety design for hardware and software including but not limited to redundancy, fire control and malfunction prevention, appropriate treatment for aging degradation or any other appropriate measures. Because the evaluation of microcomputer software alone is very difficult, please evaluate the safety of the final products or systems manufactured by you.
- 8. Please contact a Renesas Electronics sales office for details as to environmental matters such as the environmental compatibility of each Renesas Electronics product. Please use Renesas Electronics products in compliance with all applicable laws and regulations that regulate the inclusion or use of controlled substances, including without limitation, the EU RoHS Directive. Renesas Electronics assumes no liability for damages or losses occurring as a result of your noncompliance with applicable laws and regulations.
- 9. Renesas Electronics products and technology may not be used for or incorporated into any products or systems whose manufacture, use, or sale is prohibited under any applicable domestic or foreign laws or regulations. You should not use Renesas Electronics products or technology described in this document for any purpose relating to military applications or use by the military, including but not limited to the development of weapons of mass destruction. When exporting the Renesas Electronics products or technology described in this document, you should comply with the applicable export control laws and regulations and follow the procedures required by such laws and regulations.
- 10. It is the responsibility of the buyer or distributor of Renesas Electronics products, who distributes, disposes of, or otherwise places the product with a third party, to notify such third party in advance of the contents and conditions set forth in this document, Renesas Electronics assumes no responsibility for any losses incurred by you or third parties as a result of unauthorized use of Renesas Electronics products.

#### 11. This document may not be reproduced or duplicated in any form, in whole or in part, without prior written consent of Renesas Electronics.

- 12. Please contact a Renesas Electronics sales office if you have any questions regarding the information contained in this document or Renesas Electronics products, or if you have any other inquiries.
- (Note 1) "Renesas Electronics" as used in this document means Renesas Electronics Corporation and also includes its majority-owned subsidiaries.

(Note 2) "Renesas Electronics product(s)" means any product developed or manufactured by or for Renesas Electronics.

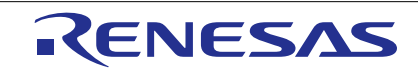

**Renesas Electronics Corporation** 

#### http://www.renesas.com

Refer to "http://www.renesas.com/" for the latest and detailed information. Renesas Electronics America Inc. 2801 Scott Boulevard Santa Clara, CA 95050-2549, U.S.A. Tel: +1408-588-6000, Fax: +11408-588-6130 Renesas Electronics Canada Limited 9251 Yong Street, Suite 8309 Richmond Hill, Ontario Canada L4C 9T3 Tel: +1905-37-2004 Renesas Electronics Europe Limited Dutes Meadow, Millboard Road, Bourne End, Buckinghamshire, SL8 5FH, U.K Tel: +496-128-585-100, Fax: +44-1628-585-900 Renesas Electronics Canado Comme End, Buckinghamshire, SL8 5FH, U.K Tel: +49-211-5633-0, Fax: +44-1628-585-900 Renesas Electronics Canado Comme Comment Renesas Electronics Canado Comment Renesas Electronics Canado Comment 16: +49-211-5633-0, Fax: +44-1628-585-900 Renesas Electronics (Shanghai) Co., Ltd. Room 1709, Quantum Plaza, No.27 ZhiChunLu Haidian District, Beijing 100191, P.R.China Tel: +48-10-253-1155, Fax: +48-10-253-7679 Renesas Electronics (Shanghai) Co., Ltd. Unit 301, Tower A, Central Towers, 555 Langao Road, Putuo District, Shanghai, P. R. China 200333 Tel: +86-21-2226-0888, Fax: +86-21+2226-0999 Renesas Electronics Shanghail Co., Ltd. Unit 301, Tower A, Central Towers, 555 Langao Road, Putuo District, Shanghai, P. R. China 20033 Tel: +852-245-6688, Fax: +852 2485-9022 Renesas Electronics Taiwan Co., Ltd. 137, No. 353, Fu Shing North Road, Taipei 10543, Taiwan Tel: +886-24175-9600, Fax: +885 24175-9670 Renesas Electronics Mangapore Ple. Ltd. 80 Bendemeer Road, Unit 80-60, Taipei 10543, Taiwan Tel: +886-24175-9600, Fax: +886 2-24175-9670 Renesas Electronics Malaysia Stn.Btd. 101 1207, Block B, Meanar Amcorp, Amcorp Trade Centre, No. 18, Jin Persiaran Barat, 46050 Petaling Jaya, Selangor Darul Ehsan, Malaysia Tel: +69-37955-9300, Fax: +808 2-3755-9570 Renesas Electronics Malaysia Stn.Btd. 101 1207, Direk B, Meanar Amcorp, Amcorp Trade Centre, No. 18, Jin Persiaran Barat, 46050 Petaling Jaya, Selangor Darul Ehsan, Malaysia Tel: +69-37955-9300, Fax: +808 2-3755-9570 Renesas Electronics Malaysia

> © 2016 Renesas Electronics Corporation. All rights reserved. Colophon 5.0

SALES OFFICES

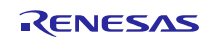